# Configure ACL to Block/Match Traffic on cEdges with vManage Policy

### Contents

Introduction Prerequisites Requirements Components Used Background Configure Network Diagram Configurations Verify Troubleshoot Related Information

# Introduction

This document describes the process to block/match in a cEdge with a localized policy and an Access Control List (ACL) .

# Prerequisites

#### Requirements

Cisco recommends knowledge of these topics:

- Cisco Software-defined Wide Area Network (SD-WAN)
- Cisco vManage
- cEdge Command Line Interface (CLI)

#### **Components Used**

This document is based on these software and hardware versions:

- c8000v version 17.3.3
- vManage version 20.6.3

The information in this document was created from the devices in a specific lab environment. All of the devices used in this document started with a cleared (default) configuration. If your network is live, ensure that you understand the potential impact of any command.

# Background

There are different scenarios which require a local method to block, permit, or match traffic. Each method controls access to the router or ensures that the packets arrive to the device and are processed.

cEdge routers provide the ability to configure a localized policy through either CLI or vManage to match traffic conditions and define an action.

These are some examples of localized policy characteristics:

#### **Match Conditions:**

- Differentiated Services Code Point (DSCP)
- Packet Length
- Protocol
- Source Data Prefix
- Source Port
- Destination Data Prefix
- Destination Port

#### Actions:

- Accept Additional: counter, DSCP, logs, nexthop, mirror list, class, policer
- Drop Additional: counter, log

# Configure

#### **Network Diagram**

For this example, the intention is to block traffic from network 192.168.20.0/24 in cEdge2 on egress basis and permit ICMP from cEdge3 loopback interface.

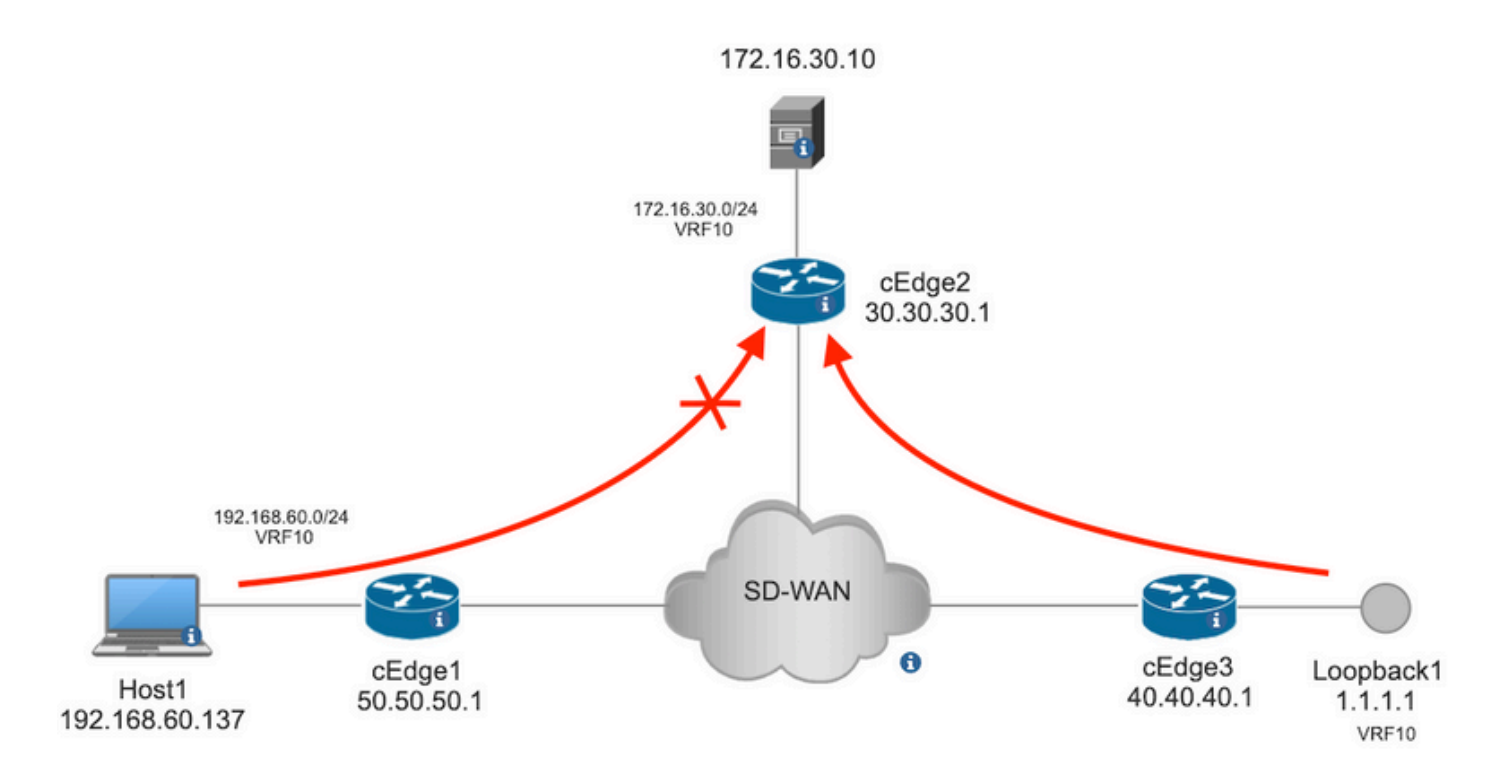

Ping verification from Host1 to Server in cEdge2.

```
[Host2 ~]$ ping -I eth1 -c 5 172.16.30.10
PING 172.16.30.10 (172.16.30.10) from 192.168.60.137 eth1: 56(84) bytes of data.
64 bytes from 172.16.30.10: icmp_seq=1 tt1=253 time=20.6 ms
64 bytes from 172.16.30.10: icmp_seq=2 tt1=253 time=20.5 ms
64 bytes from 172.16.30.10: icmp_seq=3 tt1=253 time=20.5 ms
64 bytes from 172.16.30.10: icmp_seq=4 tt1=253 time=20.5 ms
64 bytes from 172.16.30.10: icmp_seq=5 tt1=253 time=20.5 ms
--- 172.16.30.10 ping statistics ---
5 packets transmitted, 5 received, 0% packet loss, time 4006ms
rtt min/avg/max/mdev = 20.527/20.582/20.669/0.137 ms
Ping verification from cEdge3 to Server in cEdge2.
```

```
cEdge3# ping vrf 10 172.16.30.10 source loopback 1
Type escape sequence to abort.
Sending 5, 100-byte ICMP Echos to 172.16.30.10, timeout is 2 seconds:
Packet sent with a source address of 1.1.1.1
!!!!!
Success rate is 100 percent (5/5), round-trip min/avg/max = 72/73/76 ms
Preconditions:
```

- cEdge2 must have a device template attached.
- All cEdges must have control connections active.
- All cEdges must have Bidirectional Forwarding Detection (BFD) sessions active.
- All cEdes must have Overlay Management Protocol (OMP) routes to reach service VPN10 side networks.

#### Configurations

Step 1. Add the localized policy.

In Cisco vManage, navigate to Configuration > Policies > Localized Policy. Click Add Policy

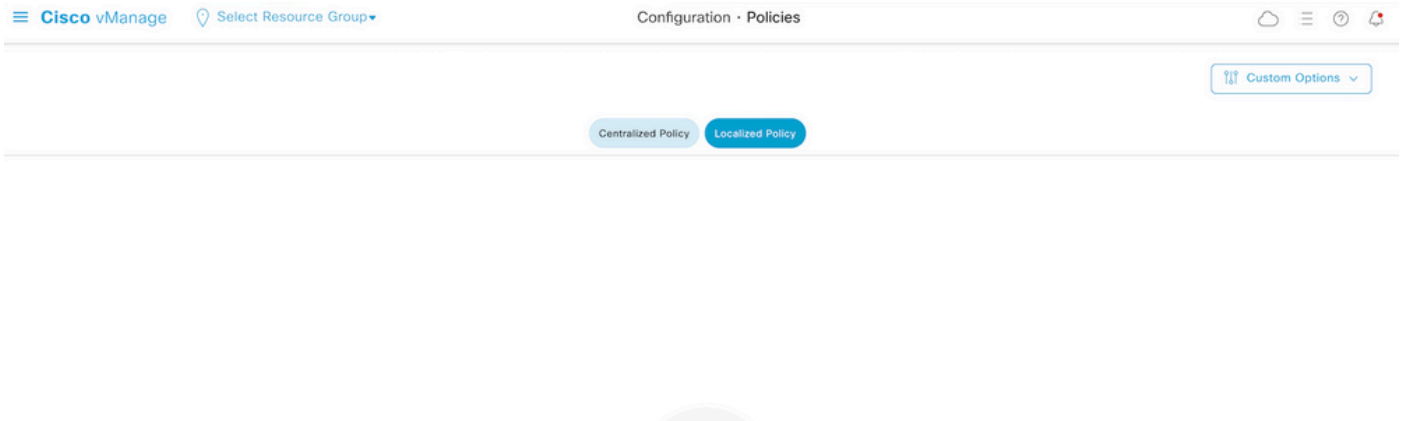

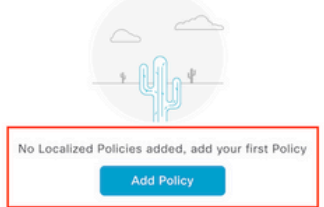

Step 2. Create groups of interest for the intended match.

Click Data Prefix on the left menu and select New Data Prefix List.

Give a name to the match condition, define the Internet protocol, and add a data prefix.

Click Add and then Next Until Configure Access Control List is displayed.

| ■ Cisco vManage                        | O Select Resource            | Group+   | Configuration - P | olicies            |                       |                   |
|----------------------------------------|------------------------------|----------|-------------------|--------------------|-----------------------|-------------------|
| Centralized Policy > Define Lists      |                              |          |                   |                    |                       | 11 Custom Ontions |
|                                        |                              |          |                   |                    |                       |                   |
| Select a list type on the left and sta | rt creating your groups of i | nterest  |                   |                    |                       |                   |
| Application                            | New Data Pre                 | fix List |                   |                    |                       |                   |
| Color                                  | Data Prefix List Name        |          |                   |                    |                       |                   |
| Community                              | Prefix_192_168_60_           | .0 🔶     |                   |                    |                       |                   |
| Data Prefix                            | Internet Protocol            |          |                   |                    |                       |                   |
| Policer                                | → ○ IPv4 ○ IPv6              | FQDN     |                   |                    |                       |                   |
| Site                                   | Add Data Prefix              |          |                   |                    |                       |                   |
| App Probe Class                        | 192.168.60.0/24              | ←        |                   |                    |                       |                   |
| SLA Class                              |                              |          |                   |                    |                       |                   |
| TLOC                                   |                              |          |                   |                    |                       | Add Cancel        |
| VPN                                    | Name                         | Entries  | Internet Protocol | Reference Count Up | dated By Last Updated | Action            |

Step 3. Create the access list to apply the match condition.

Select Add IPv4 ACL Policy from the Add Access Control List Policy dropdown menu.

| ■ Cisco vManage                                                                                                  | ⑦ Select Resource Group▼  |                               | Configuration ·            | Policies             |  |  |  |  |  |
|----------------------------------------------------------------------------------------------------|---------------------------|-------------------------------|----------------------------|----------------------|--|--|--|--|--|
| Localized Policy > Add Policy                                                                                    | Create Groups of Interest | Configure Forwarding Classing | sses/QoS ——— 🔵 Configure A | Access Control Lists |  |  |  |  |  |
| Q Search                                                                                                    |                           |                               |                            |                      |  |  |  |  |  |
| Add Access Control List Policy ~ Add Device Access Policy ~ (Add an Access List and configure Match and Actions) |                           |                               |                            |                      |  |  |  |  |  |
| Add IPv6 ACL Policy<br>Import Existing                                                                           | pe                        | Description                   | Mode                       | Reference Count      |  |  |  |  |  |
|                                                                                                    |                           |                               | No data available          | 9                    |  |  |  |  |  |

**Note**: This document is based on access control list policy and must be not confused with a device access policy. The device access policy acts in the control plan for local services such as Simple Network Management Protocol (SNMP) and Secure Socket Shell (SSH), only, whereas the access control list policy is flexible for different services and match conditions.

#### Step 4. Define the ACL sequence

In the ACL configuration screen, name the ACL and provide a description. Click Add ACL Sequence and then Sequence Rule.

In match conditions menu, select Source Data Prefix and then choose the data prefix list from the Source Data Prefix List drop-down menu.

| ≡ Cisco vMa                          | anage      | O Select Resource Group▼         Configuration · Policies                                                                                   |                   |                    |                      |       |
|--------------------------------------|------------|----------------------------------------------------------------------------------------------------|-------------------|--------------------|----------------------|-------|
| Add IPV4 ACL Policy                  |            |                                                                                                    |                   |                    |                      |       |
| Name                                 | ICMP_Bloc  | ĸ                                                                                                    |                   |                    |                      |       |
| Description                          | ICMP block | from cEdge 1                                                                                                    |                   |                    |                      |       |
| Add ACL Seque     t Drag & drop to r | eorder     | Access Control List     Orag and drop to re-arrange rules      Match Act      DSCP Packet Length PLP Protocol Source Data Prefix Source Put | ions<br>ort Desti | nation Data Prefix | Destination Port TCP | Class |
| Default Action                       |            | Match Conditions                                                                                                    |                   | Actions            |                      |       |
|                                      |            | Source Data Prefix List Prefix_192_168_60_0 × Source: IP Prefix Example: 10.0.0.0/12 Variables: Disabled                                    | *                 | Accept             | Enabled              |       |

Step 5. Define the action for the sequence and name it

Navigate to Action select Drop, and click Save Match and Actions.

| Add IPV4 ACL Policy                                         |                         |                                             |               |   |              |                    |                        |
|-------------------------------------------------------------|-------------------------|---------------------------------------------|---------------|---|--------------|--------------------|------------------------|
| Name                                                        | ICMP_Block              |                                             |               |   |              |                    |                        |
| Description                                                 | ICMP block from cEdge 1 |                                             |               |   |              |                    |                        |
| Add ACL Sequen     Add ACL Sequen     t Drag & drop to reor | ce Access Control       | List<br>rag and drop to re-arrange rules    | Match Actions |   |              |                    | Access Control List    |
| Access Control List                                         | Accept O Drop           | Counter                                     |               |   |              |                    |                        |
| Default Action                                              | Match Conditions        |                                             |               | 4 | Actions      |                    |                        |
|                                                             | Source Data Prefix List |                                             |               | × | Drop         | Enabled            |                        |
|                                                             | Prefix_192_168_60_0     | ×                                           |               | • | Counter Name | ICMP_block_counter | ×                      |
|                                                             | Source: IP Prefix       | Example: 10.0.0.0/12<br>Variables: Disabled |               |   |              |                    |                        |
|                                                             |                         |                                             |               |   |              | Cancel             | Save Match And Actions |

**Note**: This action is exclusively associated to the sequence itself, not the complete localized policy.

| æ | Access Control List                             |                          |         |                    | Access Control List |  |  |
|---|-------------------------------------------------|--------------------------|---------|--------------------|---------------------|--|--|
| ٠ | Sequence Rule Drag and drop to re-arrange rules |                          |         |                    |                     |  |  |
| 0 | ■ Match Conditions                              | Match Conditions Actions |         |                    |                     |  |  |
|   | Source Data Prefix List: Pr                     | refix_192_168_60_0       | Drop    | Enabled            | Ō                   |  |  |
|   | Source: IP                                      |                          | Counter | ICMP_block_counter | Û                   |  |  |

Step 6. In the left menu, select Default Action , click Edit, and choose Accept.

| ≡ Cisco vM                                                                       | anage 💮 Select Resource Group+ | Configuration · Policies |   |
|----------------------------------------------------------------------------------|--------------------------------|--------------------------|---|
| Add IPV4 ACL Policy                                                              |                                |                          |   |
| Name                                                                             | ICMP_Block                     |                          |   |
| Description                                                                      | ICMP block from cEdge 1        |                          |   |
| Add ACL Sequence     Add ACL Sequence     Access Control List     Default Action | eerder Accept                  | Enabled                  | 2 |

**Note**: This default action is at the end of the localized policy. Do not use **drop**, otherwise, all traffic can be impacted and cause a network outage.

Click Save Access Control List Policy.

| Add Access Control List Policy $\sim$ — Add Device Access Polic |                            | <ul> <li>(Add an Access List and configu</li> </ul> | ire Match and Actions) |                 |            |                       |         |   |   |
|-----------------------------------------------------------------|----------------------------|-----------------------------------------------------|------------------------|-----------------|------------|-----------------------|---------|---|---|
|                                                                 |                            |                                                     |                        |                 |            | Total                 | tows: 1 | C | ٩ |
| Name                                                            | Туре                       | Description                                         | Mode                   | Reference Count | Updated By | Last Updated          |         |   |   |
| KND Block                                                       | Access Control List (ID-4) | ICMD black from aEdap 1                             | granted                | 0               | erleger    | 21 Aug 2022 E-EE-E4 I | M CDT   |   |   |

#### Step 7. Name the policy

Click Next until Policy Overview and name it. Leave the other values blank. Click Save Policy

| Localized Policy > Add  | d Policy                    |                                                 |                        |                                |                        |
|-------------------------|-----------------------------|-------------------------------------------------|------------------------|--------------------------------|------------------------|
|                         | 📀 Create                    | e Groups of Interest 🦳 🥑 Configure For          | warding Classes/QoS    | Configure Access Control Lists | Configure Route Policy |
|                         |                             |                                                 |                        |                                |                        |
| Enter name and desc     | cription for your localized | d master policy                                 |                        |                                |                        |
| Policy Name             | Policy_ICMP                 |                                                 |                        |                                |                        |
| Policy Description      | Policy_ICMP                 |                                                 |                        |                                |                        |
|                         |                             |                                                 |                        |                                |                        |
| Policy Settings         |                             |                                                 |                        |                                |                        |
|                         |                             |                                                 |                        |                                |                        |
| Netflow Netflow         | w IPv6 Application          | Application IPv6 Cloud QoS 0                    | Cloud QoS Service side | Implicit ACL Logging           |                        |
| Log Frequency           | How ofte                    | en packet flows are logged (maximum 2147483647) | $\overline{0}$         |                                |                        |
| FNF IPv4 Max Cache Entr | ries Enter the              | e cache size (range 16 - 2000000)               | $\bigcirc$             |                                |                        |
| FNF IPv6 Max Cache Entr | ries Enter the              | e cache size (range 16 - 2000000)               |                        |                                |                        |
|                         |                             |                                                 |                        |                                |                        |
|                         |                             |                                                 |                        |                                |                        |

Back Preview Save Policy Cancel

To ensure the policy is correct, click Preview.

| Name        | Description | Devices Attached | Device Templates | Updated By | Last Updated               |                                           |
|-------------|-------------|------------------|------------------|------------|----------------------------|-------------------------------------------|
| Policy_ICMP | Policy_ICMP | 0                | 0                | ericgar    | 21 Aug 2022 6:05:06 PM CDT |                                           |
|             |             |                  |                  |            |                            | View<br>Preview<br>Copy<br>Edit<br>Delete |

Verify the sequence and elements are correct in the policy.

### Policy Configuration Preview

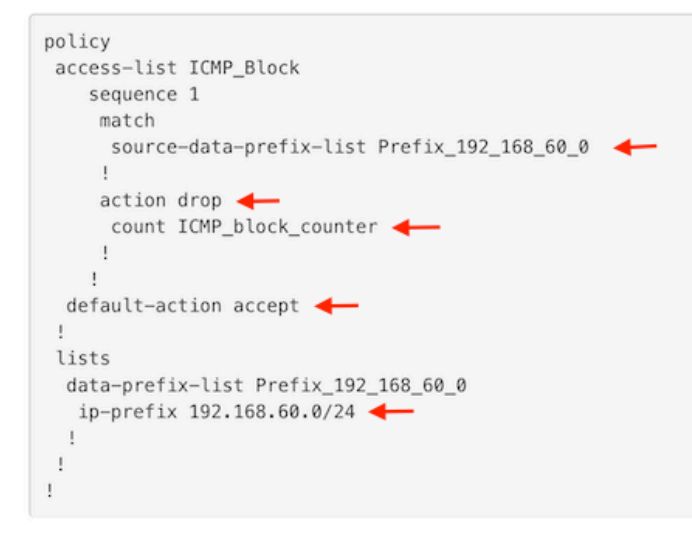

οк

Copy the ACL name. It is required in a further step.

Step 8. Associate the localized policy with the device template.

Locate the device template attached to the router, click the three dots, and click Edit.

| ■ Cisco vManage ② Select Resource Group• |               |         |             |             | Configur       | ation · Templates |            |                  |            | $\bigcirc$                            | Ξ    | 04       | - |
|------------------------------------------|---------------|---------|-------------|-------------|----------------|-------------------|------------|------------------|------------|---------------------------------------|------|----------|---|
|                                          |               |         |             |             | Device         | Feature           |            |                  |            |                                       |      |          |   |
| Q c1000v × Search                        |               |         |             |             |                |                   |            |                  |            |                                       |      | $\nabla$ |   |
| Create Template ~                        |               |         |             |             |                |                   |            |                  |            |                                       |      | ~ ~      |   |
| Template Type Non-Default V              | Description   | Туре    | Device Mode | Device Role | Resource Group | Feature Templates | Draft Mode | Devices Attached | Updated By | Total Rows: 1 of<br>Last Updated Temp | 9 k  | 9 Q      |   |
| c1000v-Base-Template                     | c1000v-Base-T | Feature | CSR1000v    | SDWAN Edge  | global         | 14                | Disabled   | 1                | ericgar    | 21 Aug 2022 4:5 In Sys                | nc · |          |   |

Select Additional Templates and add the localized policy to the policy field and click Update > Next > Configure Devices to push the configuration to the cEdge.

### Additional Templates

|                                                     | AppQol                                                                                                    | E                                                                                                    |                                                                                                 |              | Choose          |            |             | •                       |                  |
|-----------------------------------------------------|----------------------------------------------------------------------------------------------------|----------------------------------------------------------------------------------------------------|-------------------------------------------------------------------------------------------------|--------------|-----------------|------------|-------------|-------------------------|------------------|
|                                                     | Global                                                                                                    | Template *                                                                                                    |                                                                                                 |              | Factory_Default | _Global_   | CISCO_Templ | . •                     | ()               |
|                                                     | Cisco B                                                                                                    | anner                                                                                                    |                                                                                                 |              | Choose          |            |             | •                       |                  |
|                                                     | Cisco S                                                                                                    | NMP                                                                                                    |                                                                                                 |              | Choose          |            |             | •                       |                  |
|                                                     | TrustSe                                                                                                    | c                                                                                                    |                                                                                                 |              | Choose          |            |             | •                       |                  |
|                                                     | CLI Add                                                                                                    | i-On Templa                                                                                                    | ite                                                                                             |              | Choose          |            |             | •                       |                  |
|                                                     | Policy                                                                                                    |                                                                                                    |                                                                                                 | [            | Policy_ICMP     |            |             | •                       |                  |
|                                                     | Probes                                                                                                    |                                                                                                    |                                                                                                 |              | Choose          |            |             | •                       |                  |
|                                                     | Securit                                                                                                    | y Policy                                                                                                    |                                                                                                 |              | Choose          |            |             | •                       |                  |
| i <b>sh Fea</b><br>tal Tasi                         | ature Template Configurati<br>k: 1   Success : 1                                                                                                    | on   🥑 Validation Success                                                                                                    |                                                                                                 |              |                 |            | Initiate    | d By: ericgar Fr        | om: 72.163.2.247 |
| Q Se                                                | earch                                                                                                    |                                                                                                    |                                                                                                 |              |                 |            |             |                         | 7                |
| Sta                                                 | atus                                                                                                    | Message                                                                                                    | Chassis Number                                                                                  | Device Model | Hostname        | System IP  | Site ID     | Total Row<br>vManage IP | ET 🛃 🖗           |
| 21-<br>[21-<br>[21-<br>[21-<br>[21-<br>[21-<br>[21- | Success<br>Aug-2022 23:31:47 UTC[<br>Aug-2022 23:31:48 UTC]<br>Aug-2022 23:31:48 UTC]<br>Aug-2022 23:31:49 UTC]<br>Aug-2022 23:31:49 UTC]<br>Aug-2022 23:31:50 UTC] | Done - Push Feature Templat<br>Configuring device with featur<br>Checking and creating device<br>Generating configuration from<br>Device is online<br>Updating device configuration<br>Sending configuration to devi<br>Completed template push to de | CSR-E4716CEE-A536-A79C<br>re template: c1800v-Base-Ter<br>in vManage<br>template<br>ce<br>vice. | CSR1000v     | cEdge2          | 30.30.30.1 | 30          | 1.1.1.5                 |                  |

**Note**: At this point, the vManage builds the ACL based on the policy created and pushes the changes to the cEdge, although it is not associated to any interface. Therefore, it does not have any effect in the traffic flow.

**Step 9.** Identify the feature template of the interface where it is intended to apply the action to the traffic in the device template.

It is important to locate the feature template where the traffic needs to be blocked.

In this example, the GigabitEthernet3 interface belongs to Virtual Private Network 3 (Virtual Forwarding Network 3).

Navigate to service VPN section and click Edit to access the VPN templates.

In this example, the GigabitEthernet3 interface has c1000v-Base-VP10-IntGi3 feature template attached.

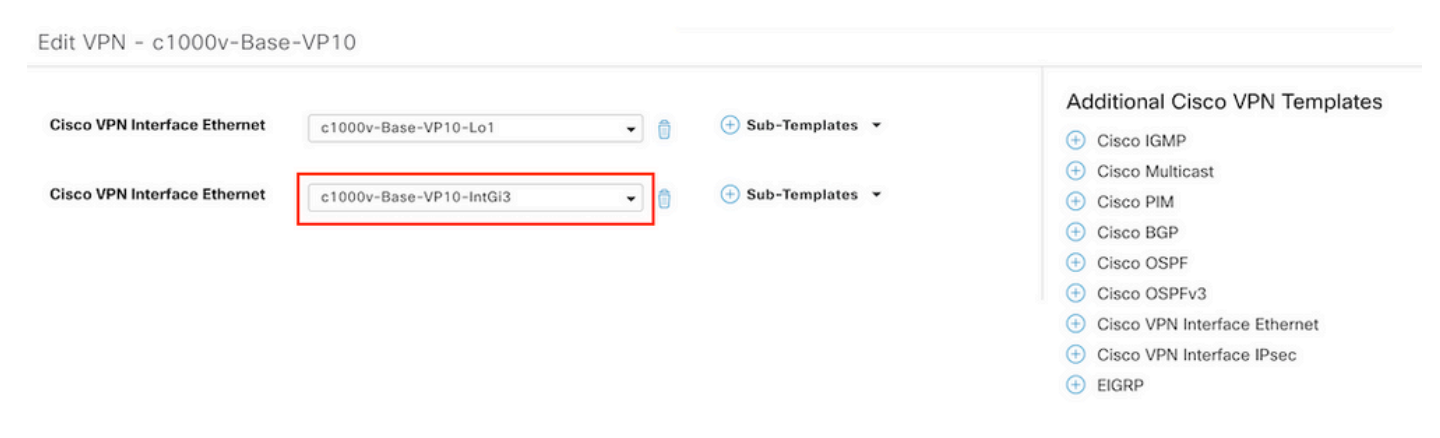

Step 10. Associate the ACL name with the interface.

Navigate to Configuration > Templates > Feature. Filter the templates and click Edit

| ≡ Cisco vManage         | e 🕜 Select Resourc     | e Group+                |              | Configuration · Te | emplates       |                  |            |                         | 0 | 4  |
|-------------------------|------------------------|-------------------------|--------------|--------------------|----------------|------------------|------------|-------------------------|---|----|
|                         |                        |                         |              | Device Feature     |                |                  |            |                         |   |    |
| Q 1000v × Search        |                        |                         |              |                    |                |                  |            |                         | 2 | 7  |
| Add Template            |                        |                         |              |                    |                |                  |            |                         | C | -  |
| Template Type Non-Defau | ilt 🗸                  |                         |              |                    |                |                  |            | Total Rows: 7 of 32     | 9 | \$ |
| Name                    | Description            | Туре                    | Device Model | Device Templates   | Resource Group | Devices Attached | Updated By | Last Updated            |   |    |
| c1000v-Base-VP0-IntGi1  | c1000v-Base-VP0-IntGi1 | Cisco VPN Interface Eth | CSR1000v     | 1                  | global         | 1                | ericgar    | 29 Jul 2022 12:26:31 A. |   |    |
| c1000v-Base-VP0-IntGi2  | c1000v-Base-VP0-IntGi2 | Cisco VPN Interface Eth | CSR1000v     | 1                  | global         | 1                | ericgar    | 19 Aug 2022 5:40:54 P.  |   |    |
| c1000v-Base-VP10-IntGi3 | c1000v-Base-VP0-IntGi3 | Cisco VPN Interface Eth | CSR1000v     | 1                  | global         | 1                | ericgar    | 21 Aug 2022 4:51:08 P.  |   |    |
| c1000v-Base-VP10        | c1000v-Base-VP10       | Cisco VPN               | CSR1000v     | 1                  | global         | 1                | ericgar    | 26 Jul 2022 12:34:41 P. |   |    |
| c1000v-Base-VP10-Lo1    | c1000v-Base-VP10-Lo1   | Cisco VPN Interface Eth | CSR1000v     | 1                  | global         | 1                | ericgar    | 26 Jul 2022 12:06:35 A. |   |    |
| c1000v-Base-VPN0        | c1000v-Base-VPN0       | Cisco VPN               | CSR1000v     | 1                  | global         | 1                | ericgar    | 26 Jul 2022 12:48:52 A. |   |    |

Click ACL/QoS and enable the direction for the traffic to block. Write the ACL name copied in step 7. Click Update and push the changes.

| Cisco vManage V Select Reso                      | ource Group▼            | Configuration · Templates |
|--------------------------------------------------|-------------------------|---------------------------|
|                                                  |                         | Device Feature            |
| ture Template > Cisco VPN Interface Ethernet > c | :1000v-Base-VP10-IntGi3 |                           |
| sic Configuration Tunnel NA                      | ACL/QoS A               | RP TrustSec Advanced      |
|                                                  |                         |                           |
| ACL/QOS                                          |                         |                           |
| Adaptive QoS                                     | ⊘ ▼ On Off              |                           |
| Shaping Rate (Kbps)                              | Ø.                      |                           |
| QoS Map                                          | Ø.                      |                           |
| VPN QoS Map                                      | $\odot$ •               |                           |
| Rewrite Rule                                     | $\odot$ -               |                           |
| Ingress ACL - IPv4                               | ⊘ • On Off              |                           |
| Egress ACL - IPv4                                | ⊕ ▼ O On Off            |                           |
| IPv4 Egress Access List                          | ICMP_Block              |                           |
| Ingress ACL - IPv6                               | ⊙ • On Off              |                           |
| Egress ACL - IPv6                                | ⊘ ▼ ○ On ○ Off          |                           |
|                                                  |                         |                           |

**Note**: This localized policy creation process also works for vEdges because the vManage policy structure is the same for both architectures. The different part is given by the device template that builds a configuration structure compatible with cEdge or vEdge.

### Verify

Step 1. Verify the configurations correctly in the router

```
cEdge2# show sdwan running-config policy
policy
lists
  data-prefix-list Prefix_192_168_60_0 <<<<<<<
   ip-prefix 192.168.60.0/24 <<<<<<<</pre>
```

```
!
!
access-list ICMP_Block
sequence 1
match
source-data-prefix-list Prefix_192_168_60_0 <<<<<<<
!
action drop <<<<<<<
count ICMP_block_counter <<<<<<!
!
default-action accept <<<<<<!
!
</pre>
```

cEdge2# show sdwan running-config sdwan | section interface GigabitEthernet3 interface GigabitEthernet3 access-list ICMP\_Block out

Step 2. From Host1 that is in service network of cEdge1, send 5 ping messages to the server in cEdge2

[Host1 ~]\$ ping -I eth1 -c 5 172.16.30.10
PING 172.16.30.10 (172.16.30.10) from 192.168.60.137 eth1: 56(84) bytes of data.
--- 172.16.30.10 ping statistics --5 packets transmitted, 0 received, 100% packet loss, time 4088ms

**Note**: For this example, host1 is a Linux machine. "-I" represents the interfaces where the ping leaves the router and "-c" represents the number of ping messages.

Step 3. From cEdge2, verify the ACL counters

The counter matched five (5) packets that came from network 192.168.60.0/24, as defined in the policy.

Step4. From cEdge3, send 4 ping messages to server 172.16.30.10

```
cEdge3# ping vrf 10 172.16.30.10 source loopback 1
Type escape sequence to abort.
Sending 5, 100-byte ICMP Echos to 172.16.30.10, timeout is 2 seconds:
Packet sent with a source address of 1.1.1.1
!!!!!
Success rate is 100 percent (5/5), round-trip min/avg/max = 72/76/88 ms
```

The packets passed through the router to the server because the network is different (in this case is 1.1.1.1/32) and there is no matching condition for it in the policy.

Step 5. Verify the ACL counters in cEdge2 again.

------

ICMP\_Block ICMP\_block\_counter 5 610
default\_action\_count 5 690

The counter of default\_action\_count incremented with the 5 packets sent by cEdge3.

To clear counters, run clear sdwan policy access-list command.

Commands for verification in vEdge

show running-config policy
show running-config
show policy access-list-counters
clear policy access-list

### Troubleshoot

Error: Illegal reference to the ACL name in the interface

The policy that contains the ACL must be first attached to the device template. After that, the ACL name can be specified in the feature device template of the interface.

| Pusi                                                                                                    | Feature Template Config | uration   🥑 Validation Success |                        |              | Initiated By: ericgar From: 72.163.2.247 |            |         |               |   |            |
|----------------------------------------------------------------------------------------------------|-------------------------|--------------------------------|------------------------|--------------|------------------------------------------|------------|---------|---------------|---|------------|
| Tota                                                                                                    | Task: 1   Failure : 1   |                                |                        |              |                                          |            |         |               |   |            |
| Q                                                                                                    | Search                  |                                |                        |              |                                          |            |         |               | 7 | 7          |
|                                                                                                    |                         |                                |                        |              |                                          |            |         | Total Rows: 1 | Ø | <b>(</b> ) |
| Θ                                                                                                    | Status                  | Message                        | Chassis Number         | Device Model | Hostname                                 | System IP  | Site ID | vManage IP    |   |            |
| Θ                                                                                                    | Failure                 | Failed to update configuration | CSR-E4716CEE-A536-A79C | CSR1000v     | cEdge2                                   | 30.30.30.1 | 30      | 1.1.1.5       |   |            |
| 51:32 UTC] Configuring device with feature template: c1000v-Base-Template<br>51:32 UTC] Checking and creating device in Vehnage<br>51:33 UTC] Generating configuration from template<br>51:33 UTC] Failed to update configuration - illegal reference /vmanage-cfs:template/template(vedge-CSR-E4716CEE-A536-A79C-BD61-A5FFEDC7B1FB)/vpn/vpn-instance(10)/interface(GigabitEthernet3)/access-list(out)/acl-name<br>51:33 UTC] Failed to update configuration - illegal reference /vmanage-cfs:templates/template(vedge-CSR-E4716CEE-A536-A79C-BD61-A5FFEDC7B1FB)/vpn/vpn-instance(10)/interface(GigabitEthernet3)/access-list(out)/acl-name |                         |                                |                        |              |                                          |            |         |               |   |            |

# **Related Information**

- <u>Cisco SD-WAN Policies Configuration Guide, Cisco IOS XE Release 17.x</u>
- <u>Technical Support & Documentation Cisco Systems</u>